## 浙里办湖州智慧电梯手机认证指南

一、需要认证的账号

1、11月15日以后新开通的子账号;

2、11月15日前开通的子账号,但未认证手机号;

3、已完成手机认证的子账号,但与浙里办绑定的手机号不一致。 二、判断方法

已正确认证手机号的账号登录"浙里办湖州智慧电梯"应用后展 示如下界面,

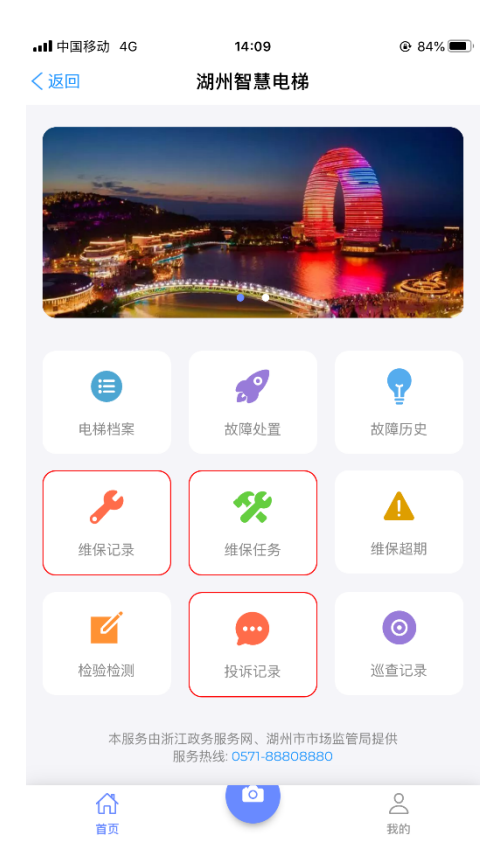

未正确认证手机号的账号登录"浙里办湖州智慧电梯"应用后展 示如下界面

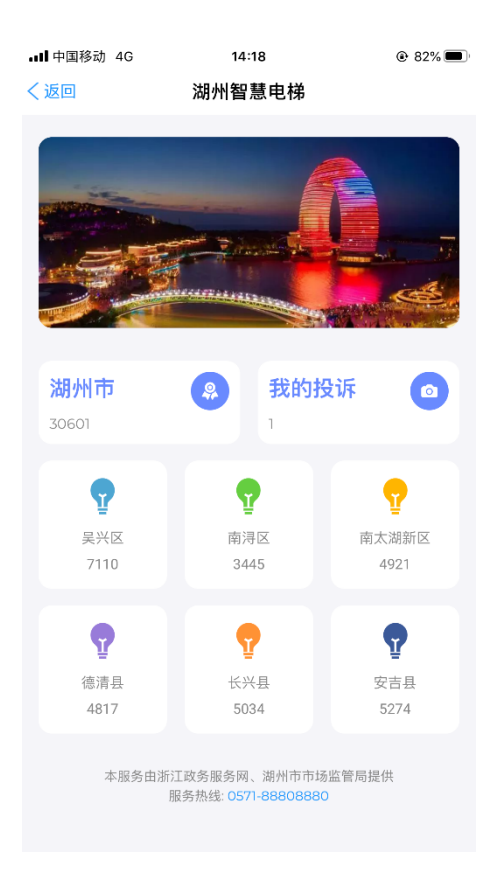

- 三、认证方法
- 通过电脑或手机浏览器打开 <u>https://www.hzzhdt.cn</u>,登录后 点击右上角"姓名"处,在弹出的菜单中点击"个人信息";

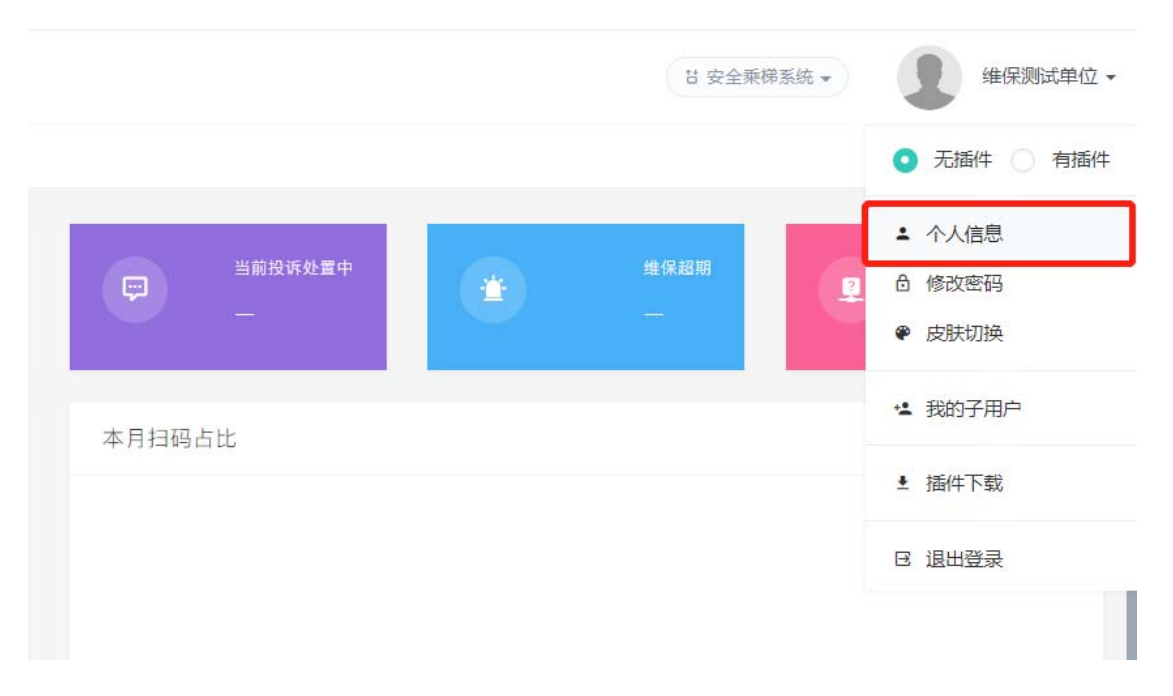

2、 点击"认证号码"按钮(已认证但需要更换号码的点击"更换

号码"按钮);

| 浙里办绑定:    | 未哪定                                 |      |
|-----------|-------------------------------------|------|
| 注册编号:     | 1106 [WEB: 在线 空闲中 ] [ APP: 高线 空闲中 ] |      |
| 帐号:       | weibaoceshi                         |      |
| 类型:       | 维保单位                                |      |
| 姓名:       | 维保测试单位                              | 保存信息 |
| 性别:       | ● 男 ○ 女                             | 保存信息 |
| 登录短信认证:   | <ul> <li>● 关闭 ○ 开启</li> </ul>       | 保存信息 |
| 平台录像存储路径: | F:\\inshn\\record                   | 保存信息 |
| 平台抓屏存储路径: | F:\\inshn\\screen                   | 保存信息 |
| 手机号码:     | 未认证                                 | 认证号码 |
| 邮箱账号:     | 未认证                                 | 认证邮箱 |
| 实名认证:     | 未认证                                 | 实名认证 |

 在弹出的窗口中输入正确的手机号码,点击"获取验证码", 再填写验证码后完成认证。

| 认证号码   |          | ×                  |
|--------|----------|--------------------|
| 手机号码:  | 请输入手机号码  | 获取验证码              |
| 图形验证码: | 请输入图形验证码 | f <u>GP</u> Ť      |
| 手机验证码: | 请输入手机验证码 |                    |
|        |          | 取消提示               |
|        |          | ₩/用<br><b>IE</b> 文 |